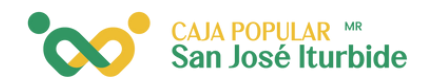

## Eliminar Pago de Servi<mark>cio</mark>

Selecciona la cuenta desde la cual se realizará la eliminación del pago de servicios.

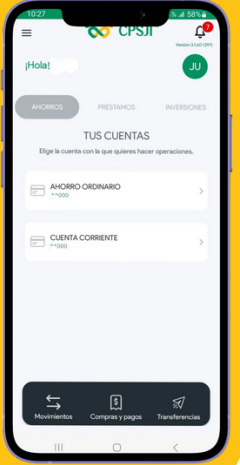

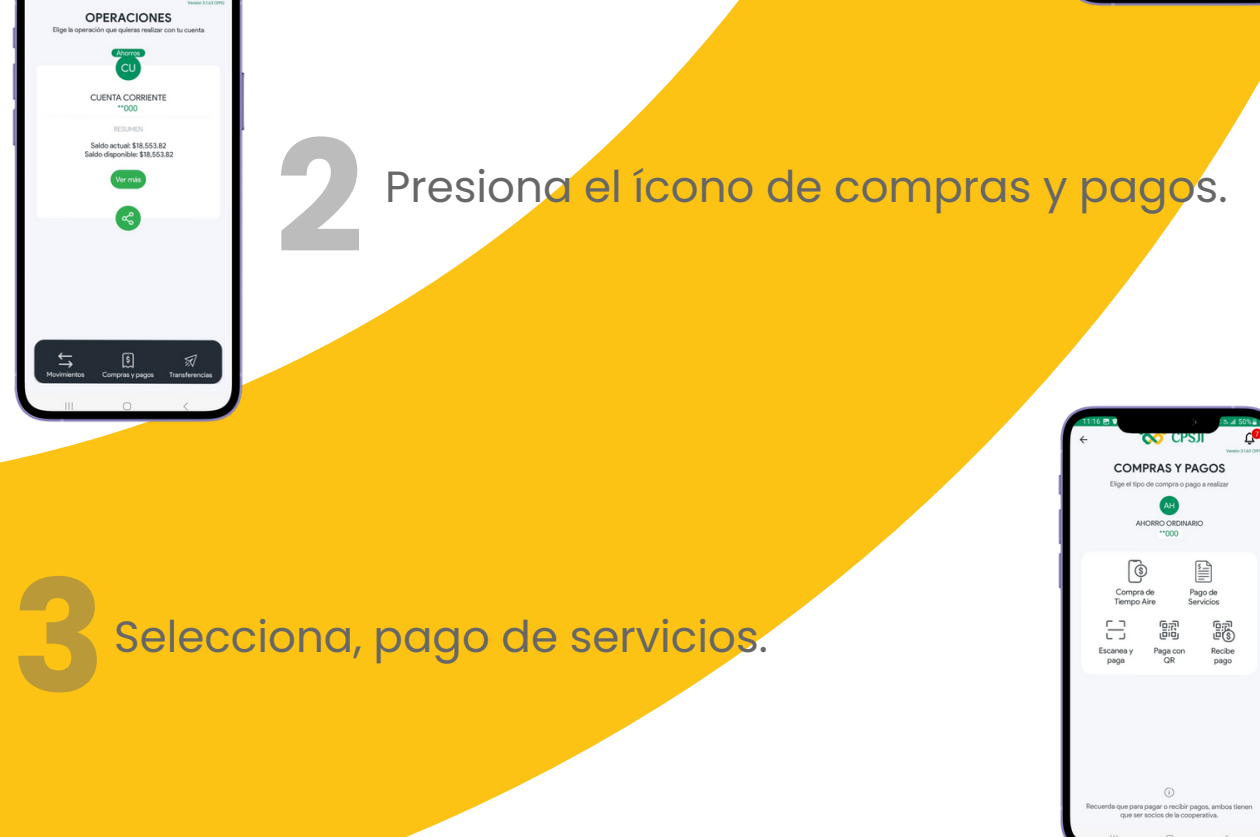

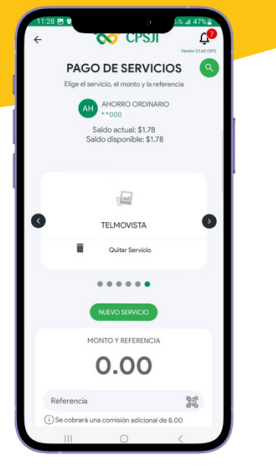

Selecciona el servicio que deseas eliminar y haz clic en quitar servicio.

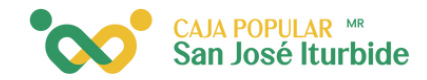

Si deseas eliminar el servicio, haz clic en el botón aceptar.

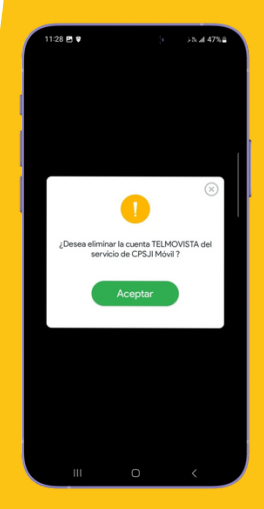

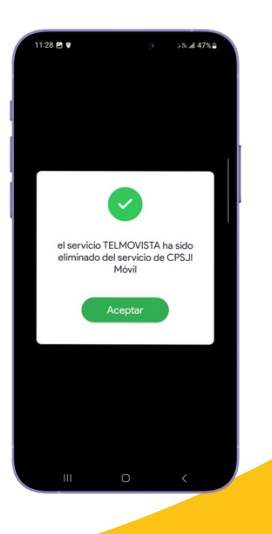

Se mostrará una notificación indicando que el servicio fue eliminado. Haz clic en aceptar.

El servicio eliminado ya no se mostrará en la lista.

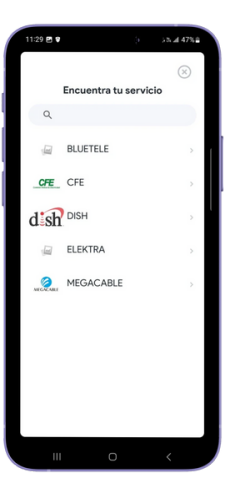